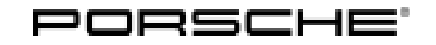

## Technical Information

179/20 ENU 20<sup>2</sup>

Service

2017 2

### Complaint - Check Engine Warning Light Comes On, Fault Memory Entry for Tank Ventilation/Tank Ventilation System: Observe Specified Procedure (179/20)

- Vehicle Type: 911 Carrera (991)/911 Carrera S (991)/911 Carrera GTS (991)/911 Carrera T (991)/911 Carrera Cabriolet (991)/911 Carrera S Cabriolet (991)/911 Carrera GTS Cabriolet (991)/911 Carrera 4 (991)/911 Carrera 4S (991)/911 Carrera 4 GTS (991)/911 Targa 4 (991)/911 Targa 4S (991)/911 Targa 4 GTS (991)/911 Carrera 4 Cabriolet (991)/911 Carrera 4S Cabriolet (991)/911 Carrera 4 GTS Cabriolet (991)
- Model Year: As of 2017 up to 2018
- Concerns: Tank vent valve

# Information: The Check Engine warning light comes on in the instrument cluster. One of the following entries is stored in the fault memory of the DME control unit:

- P24D6 Tank ventilation pressure sensor sensor fault
- PO4FO Tank ventilation system upper partial load range

This is caused by a stuck diaphragm in the check valve for the vacuum line.

Action required: Replace tank vent valve, see  $\Rightarrow$  *Workshop Manual '202319 Removing and installing tank vent valve'* and then re-program the DME control unit.

### 1 Information

The total time required for control unit programming is **approx. 10 minutes**.

#### **Required tools and parts**

Tool:

• 9900 - PIWIS Tester 3 with PIWIS Tester software version 34.700.030 (or higher) installed

• Battery charger with a current rating of at least 40 A, e.g. VAS 5908 Battery charger 90A.

| Parts Info: | Part No.    | Designation<br>– Use                                          | Qty.  |
|-------------|-------------|---------------------------------------------------------------|-------|
|             | 9A211009503 | $\Rightarrow$ Vent line with tank vent valve                  | 1 ea. |
|             |             | Additional parts required                                     |       |
|             | 9A700875500 | $\Rightarrow$ O-ring<br>– Venturi nozzle for tank ventilation | 2 ea. |
|             | 99970769240 | $\Rightarrow$ O-ring<br>– Oil supply line for turbocharger    | 1 ea. |
|             | 9P1129260A  | $\Rightarrow$ Clamp<br>– Intake pipe on turbocharger          | 1 ea. |

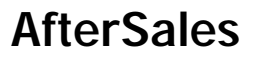

| 2017 ENL | Service<br>179/20 |                                                             | Technical Information |
|----------|-------------------|-------------------------------------------------------------|-----------------------|
| 000      | 22244201          |                                                             | 0                     |
| 999      | 07344301          | $\Rightarrow$ Combination screw<br>– diagonal brace         | 2 ea.                 |
| WHT      | 008676            | $\Rightarrow$ Hexagon-head bolt<br>– Diagonal brace         | 2 ea.                 |
| PAFC     | 008735            | $\Rightarrow$ Hexagon-head bolt<br>– Rear-axle cross member | 2 ea.                 |
| 999      | 07293101          | $\Rightarrow$ Hexagon-head bolt<br>– Rear-axle cross member | 2 ea.                 |

#### Preparatory work

#### NOTICE

Fault entry in the fault memory and control unit programming aborted due to low voltage.

- Increased current draw during diagnosis or control unit programming can cause a drop in voltage, which can result in one or more fault entries and the abortion of the diagnostic process.
- ⇒ Before starting control unit programming, connect a suitable battery charger with a current rating of at least 40 A to the vehicle.

#### NOTICE

Control unit programming will be aborted if the WiFi connection is unstable.

- An unstable WiFi connection can interrupt communication between the PIWIS Tester and the vehicle communication module (VCI). As a result, control unit programming may be aborted.
- ⇒ During control unit programming, always connect the PIWIS Tester to the vehicle communication module (VCI) via the USB cable.

#### NOTICE

Control unit programming will be aborted if the driver's key is not recognized

- If the driver's key is not recognized in vehicles with Porsche Entry & Drive, programming cannot be started or will be interrupted.
- ⇒ Switch on the ignition using the original driver's key. To do this, replace the control unit in the ignition lock with the original driver's key if necessary.

Work Procedure: 1Carry out general preliminary work for control unit programming as described in  $\Rightarrow$  Workshop<br/>Manual '9X00IN Basic instructions and procedure for control unit programming using the PIWIS<br/>Tester - section on "Preliminary work".

## **AfterSales**

#### **Re-programming DME control unit**

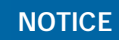

Use of a PIWIS Tester software version that is older than the prescribed version

The programming sequence takes (approx.):

- Measure is ineffective
- ⇒ Always use the prescribed version or a higher version of the PIWIS Tester software for control unit programming and coding.
- Work Procedure: 1 The basic procedure for programming a control unit is described in the Workshop Manual  $\Rightarrow$ Workshop Manual '9X00IN Basic instructions and procedure for control unit programming using the PIWIS Tester - section on "Programming"'.

| mation:                                 |                                                                                                    |  |
|-----------------------------------------|----------------------------------------------------------------------------------------------------|--|
| Required PIWIS Tester software version: | <b>34.700.030</b> (or higher)                                                                                                    |  |
| Type of control unit programming:       | Control unit programming using the <b>'Automatic</b><br><b>programming'</b> function of the DME control unit:                                                                                                    |  |
|                                         | 'Engine electronics (DME)' control unit – 'Coding/programming' menu – 'Automatic programming' function.                                                                                                    |  |
| Programming sequence:                   | Read and follow the <b>information and instructions</b><br><b>on the PIWIS Tester</b> during the guided programming<br>sequence.<br>During the programming sequence, the <b>DME control</b><br><b>unit</b> is <b>re-programmed</b> and then <b>re-codedautomat-</b><br><b>ically</b> . |  |
|                                         | Do not interrupt programming and coding.                                                                                                    |  |
|                                         | Once the control units have been programmed and coded, you will be prompted to switch the ignition off and then back on again after a certain waiting time.                                                                                                    |  |
|                                         | Backup documentation of the new software versions is then performed                                                                                                    |  |

10 minutes

# Specific information on control unit programming in the context of this Technical Infor-

| Procedure in the event of <b>abnormal termi-</b><br><b>nation</b> of control unit programming:                | <ul> <li>Switch ignition off and then on again.</li> <li>Read out and erase fault memories ⇒ Workshop<br/>Manual '9XOOIN Basic instructions and procedure<br/>for control unit programming using the PIWIS Tester-<br/>section on "Subsequent work".</li> <li>Repeat control unit programming by restarting<br/>programming.</li> </ul> |
|----------------------------------------------------------------------------------------------------|----------------------------------------------------------------------------------------------------|
| Procedure in the event of <b>other error</b><br><b>messages</b> appearing during the<br>programming sequence: | ⇒ Workshop Manual '9X00IN Basic instructions and<br>procedure for control unit programming using the<br>PIWIS Tester - section on "Fault finding"'.                                                                                                    |

#### **Concluding work**

Work Procedure: 1Carry out general subsequent work for control unit programming as described in  $\Rightarrow$  Workshop<br/>Manual '9X00IN Basic instructions and procedure for control unit programming using the PIWIS<br/>Tester - section on "Subsequent work".

#### Invoicing

Invoicing: For documentation and warranty invoicing, enter the labor operations, PQIS coding and part numbers specified below in the warranty claim:

| APOS     | Labor operation           | I No. |
|----------|---------------------------|-------|
| 20235500 | Replacing tank vent valve |       |

PQIS coding:

| Location (FES5)   | 20170 | Purge-air line    |
|-------------------|-------|-------------------|
| Damage type (SA4) | 1616  | Reacts too slowly |

| Parts Info: | Part No.    | Designation<br>– Use                            | Qty.  |
|-------------|-------------|-------------------------------------------------|-------|
|             | 9A211009503 | Vent line with tank vent valve                  | 1 ea. |
|             |             | Additional parts required                       |       |
|             | 9A700875500 | O-ring<br>– Venturi nozzle for tank ventilation | 2 ea. |
|             | 99970769240 | O-ring<br>– Oil supply line for turbocharger    | 1 ea. |
|             | 9P1129260A  | Clamp<br>– Intake pipe on turbocharger          | 1 ea. |
|             | 99907344301 | Combination screw<br>– diagonal brace           | 2 ea. |

## **AfterSales**

| Technical Information |                                               | Service        | <u>)</u> |
|-----------------------|-----------------------------------------------|----------------|----------|
|                       |                                               | 179/20enu 2017 |          |
| WHT008676             | Hexagon-head bolt<br>– Diagonal brace         | 2 ea.          |          |
| PAF008735             | Hexagon-head bolt<br>– Rear-axle cross member | 2 ea.          |          |
| 99907293101           | Hexagon-head bolt<br>– Rear-axle cross member | 2 ea.          |          |

References: ⇒ Workshop Manual '202319 Removing and installing tank vent valve'

 $\Rightarrow$  Workshop Manual '9X00IN Basic instructions and procedure for control unit programming using the PIWIS Tester'

Important Notice: Technical Bulletins issued by Porsche Cars North America, Inc. are intended only for use by professional automotive technicians who have attended Porsche service training courses. They are written to inform those technicians of conditions that may occur on some Porsche vehicles, or to provide information that could assist in the proper servicing of a vehicle. Porsche special tools may be necessary in order to perform certain operations identified in these bulletins. Use of tools and procedures other than those Porsche recommends in these bulletins may be detrimental to the safe operation of your vehicle, and may endanger the people working on it. Properly trained Porsche technicians have the equipment, tools, safety instructions, and know-how to do the job properly and safely. Part numbers listed in these bulletins are for reference only. The work procedures updated electronically in the Porsche PIWIS diagnostic and testing device take precedence and, in the event of a discrepancy, the work procedures in the PIWIS Tester are the ones that must be followed.

© 2020 Porsche Cars North America, Inc.

**AfterSales**